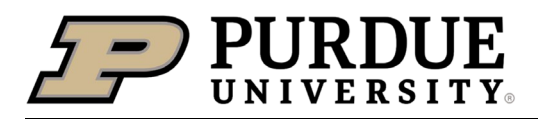

## Submitting PCard Documents and Receipts Using Service Portal

Last Updated: 3/19/2025

Other PCard Resources: <u>Purchasing Card Information</u>, <u>New Card Activation Instructions</u>, <u>Best Practices for JPMorgan</u> <u>Cardholders</u>, <u>Purchasing Card Manual</u>, <u>Limit Increases/Change Requests</u>

| Accessing the Submission Form             |                                                                                                    |                                                                                                    |                           |  |
|-------------------------------------------|----------------------------------------------------------------------------------------------------|----------------------------------------------------------------------------------------------------|---------------------------|--|
| Accessing the Ticketing<br>Portal         | Visit service.purdue.edu to go straight to the ticketing portal.                                                                                                    |                                                                                                    |                           |  |
| L og in                                   |                                                                                                    |                                                                                                    | Sign In                   |  |
| Log in                                    | •••                                                                                                    | Search the client portai                                                                                                    | C .                       |  |
|                                           | Log in using Dual Facto                                                                                                    | or Authentication on the top right of                                                                                                    | f your screen.            |  |
| Access Purchasing<br>Center Service forms | Information Technology<br>Submit a request to Purdue IT<br>Create an IT request tickets<br>Something Broken? Report an issue.<br>Report an issue to Purdue ITs<br>Scroll to the middle of the he | Image: Severation services   Business Operations Centers   Purchasing Center Services   Employment Center Services   Employment Center Services   Ome page and select "Purchasing Centers".   *Business Operations Centers". | Center Services" from the |  |

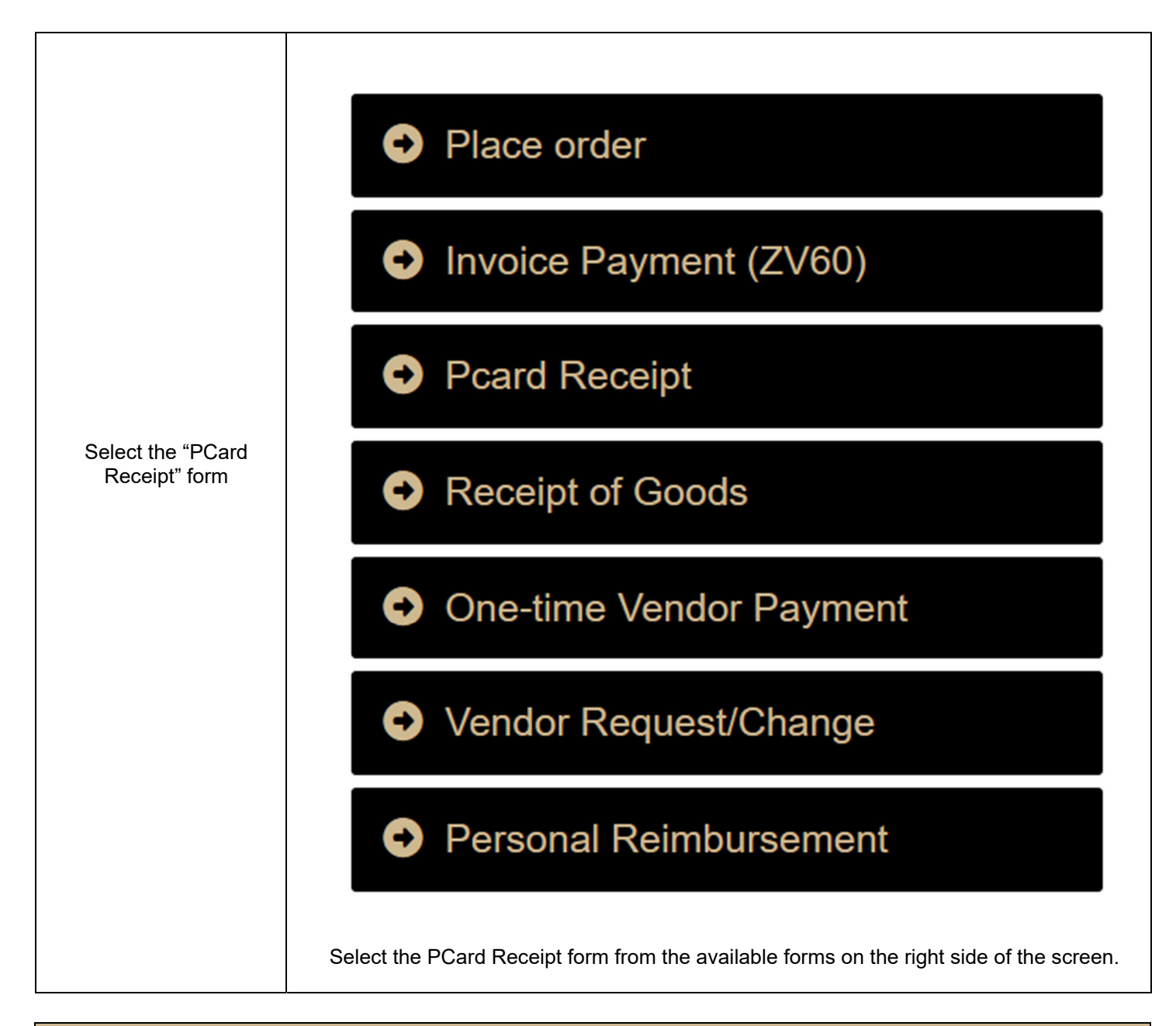

| Filling out the Form   |                                                                                                    |  |  |
|------------------------|----------------------------------------------------------------------------------------------------|--|--|
| Requestor              | The "requestor" field will be pre-filled as the logged in user.                                                                                                    |  |  |
| Department/Cost Center | Dept/Cost Center * •   Start typing   Mechanical   NW Mechanical & Civil Engineering (10540100)   WL Mechanical Engineering - Indy (65110000)   WL Mechanical Engineering (14090000)   Select your department name or enter your cost center.   Search all entries by clicking the magnifying glass on the right side of the text box to open the listing of all departments.   NOTE: Be sure to click the department belonging to your campus location (WL, NW, |  |  |

| Contact                                    | Select any additional users who should be notified about any questions or comments left by center staff.                                                                                           |
|--------------------------------------------|----------------------------------------------------------------------------------------------------|
| Account Number                             | Enter the account number that should be used for the transaction.<br>If you are splitting accounts, please make note of the percentage or dollar amount that<br>should be applied to each account. |
| GL for Expense                             | If known, please supply the GL/commitment item for the expense.                                                                                                    |
| Business Purpose/Benefit to the<br>Account | Provide a description of the purpose of the purchase and the benefit to the account it will be charged to.                                                                                         |
| Attachments                                | Attach any receipts, approvals, or email trail that may be needed by your business office when reviewing transactions.                                                                             |
| Submit                                     | Submit the form once completed. You will receive the ID number of your submission on screen and a confirmation of submission in your email.                                                        |